## Step1: Registration to OIE e-Learning

Please visit the URL [https://oiee-learning.rakuno.ac.jp] and click on [Log in] on the top right.

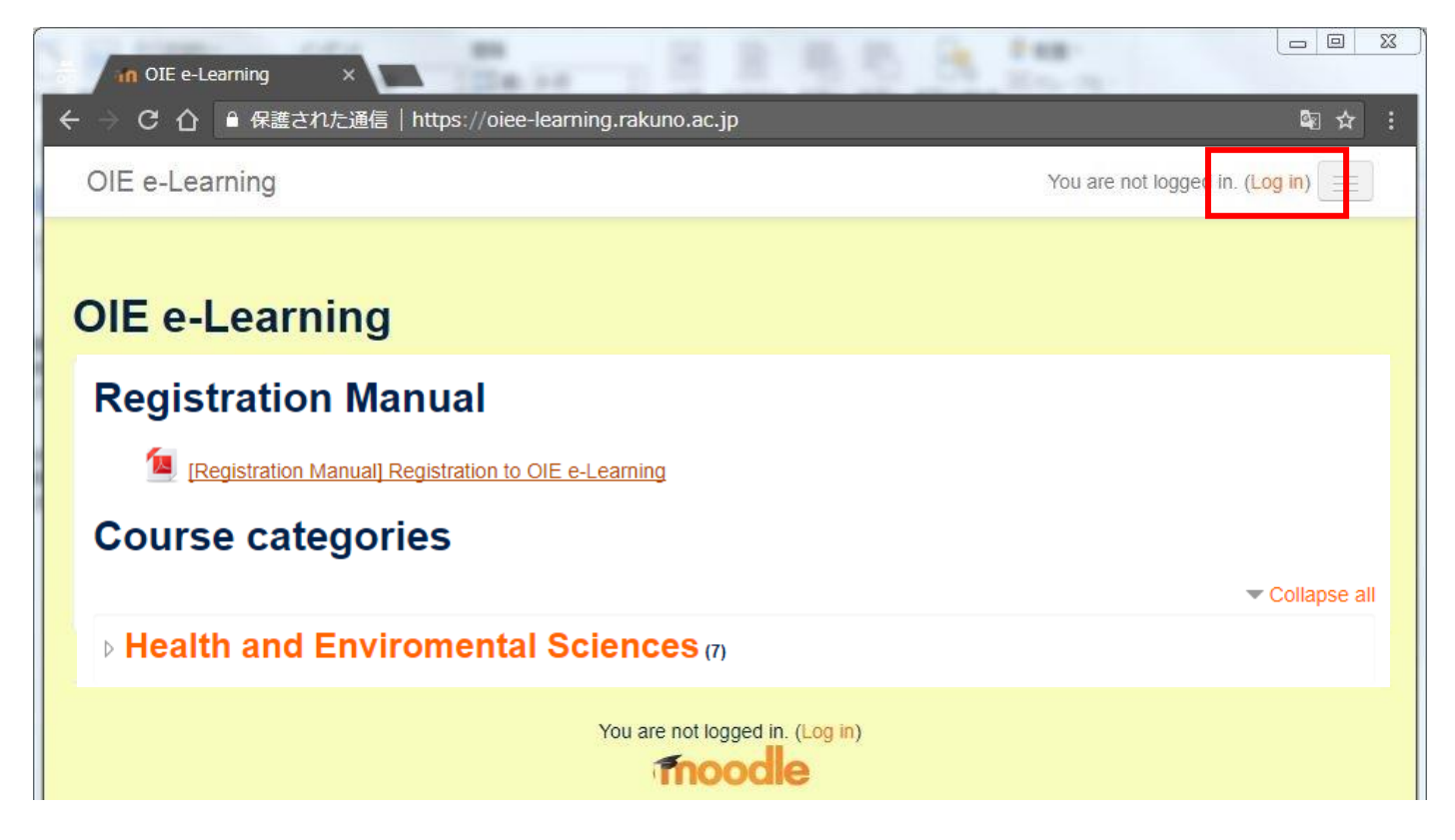

## Step 2: Please click on [Create new account].

| OIE e-Learning                              | You are not logged in.        |
|---------------------------------------------|-------------------------------|
| OIE e-Learning<br>Home Log in to the site   |                               |
| Log in                                      | Is this your first time here? |
| Username / email                            | Create new account            |
| Remember username     Log in                |                               |
| Cookies must be enabled in your browser (?) |                               |

<u>Step 3</u>: Please fill in the information required, and click on [Create my new account].

| in New account ×                                                         |                                  |
|--------------------------------------------------------------------------|----------------------------------|
| ← → C 介 🔒 保護された通信   https://oiee-learning.rakuno.ac.jp/login/signup.php? | 아 🖏 ☆ :                          |
| OIE e-Learning                                                           |                                  |
| Home ▶ Log in ▶ New account                                              |                                  |
| New account                                                              |                                  |
| Characterized and a second                                               | <ul> <li>Collapse all</li> </ul> |
| Choose your username and password                                        |                                  |
| Username*                                                                |                                  |
|                                                                          |                                  |
| Password*                                                                |                                  |
| 🔲 Unmask                                                                 |                                  |
| - More details                                                           |                                  |
| Get another CAPTCHA<br>Get an audio CAPTCHA                              |                                  |
|                                                                          |                                  |
| Create my new account Cancel                                             |                                  |
|                                                                          |                                  |
| There are required fields in this form marked *.                         |                                  |
|                                                                          |                                  |

<u>Step 4</u>: You will receive a confirmation message in your registered email account.

| OIE e-Learning                                                                                                    | You are not logged in. (Log in) |
|----------------------------------------------------------------------------------------------------|---------------------------------|
| OIE e-Learning<br>Home Confirm your account                                                                                                    |                                 |
| An email should have been sent to your address at<br>It contains easy instructions to complete your registration.<br>If you continue to have difficulty, contact the site administrator. |                                 |

<u>Step 5</u>: Please access the URL indicated in the email you received.

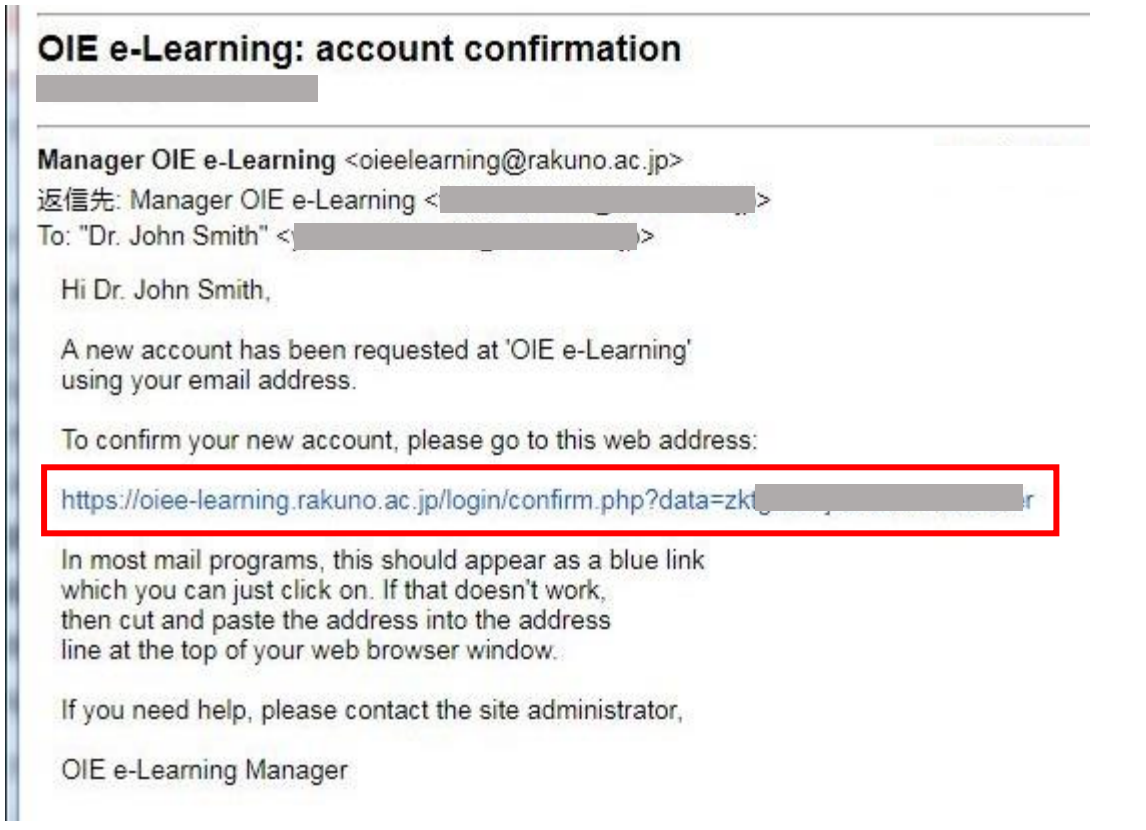

<u>Step 6</u>: In the window indicating successful registration as below, please click on [Courses].

| OIE e-Learning                                                 | Dr. John Smith 🔼 👻 📃 |  |
|----------------------------------------------------------------|----------------------|--|
| OIE e-Learning                                                 |                      |  |
| Home Your registration has been confirmed                      |                      |  |
| Thanks, Dr. John Smith<br>Your registration has been confirmed |                      |  |

<u>Step 7</u>: Please click on the [Entry page]. You will find instructions on the use of e-learning cources.

| OIE e-Learning                                  | Dr. John Smith |
|-------------------------------------------------|----------------|
| OIE e-Learning                                  |                |
| Course categories                               | ✓ Collapse all |
| Health and Environmental Sciences (7)           |                |
| Available courses                               |                |
| [Entry page] Health and Environmental Sciences  | Ŀ.             |
| Contract Part Part Part Part Part Part Part Par |                |
|                                                 |                |
| Animal Health                                   |                |

Enjoy our e-learning!!